# 中原大學申請休復退學系統操作手冊

## 目錄

| 壹、 | 、系統路徑   | 1  |
|----|---------|----|
| 貳、 | 、作業說明   | 1  |
| 參、 | · 申請休學  | 2  |
|    | 一、新生休學  | 2  |
|    | 二、一般休學  | 8  |
|    | 三、續休    |    |
| 肆、 | 、申請復學   | 16 |
| 伍、 | 、申請退學   |    |
| 陸、 | · 查詢與修改 | 22 |

#### 壹、系統路徑

- 一、中原大學→在校學生→輸入帳密進入學生1網通→學業→教學網站
   →學習便利通→申請休復退學系統
- 二、中原大學→在校學生→i-touch(免輸入帳密)→教務處→課務與註冊組
   →申請休復退學系統

#### 貳、作業說明

- 一、 申請休學:分為以下三種情形,說明如下
  - 新生休學:新生免到學校辦理註冊程序,於新生註冊日前,不須繳交學 雜費,完成線上申請且審核通過後,即完成休學程序。
  - 一般休學:在學之舊生於註冊後·學期考試開始日前一天·完成線上申請,須印出「中原大學學生休、退學申請單」·會辦相關單位簽核後· 即完成休學程序。
  - 續休:休學申請每次以「一學期」為限,在休學狀態之學生繼續申請休 學者,須於次學期開學日前完成線上申請續休,經審核通過後,即完成 續休程序。
- 二、申請復學:休學生於休學期限屆滿前一個月至次學期開學日前,完成線上 復學申請,經審核通過後,即完成復學程序。
- 三、申請退學:學生自動辦理退學,完成線上申請退學,須印出「中原大學學 生休、退學申請單」,會辦相關單位簽核後,即完成退學程序。
- 四、 查詢與修改:得查詢申請紀錄,在未審核之前,申請者得點選「編輯」修 改申請資料;休學審核通過後,產生「下載休學證明書」按鈕,得自行下 載休學證明書。

### 參、申請休學

### 一、新生休學

1. 新生登入, 輸入帳號(即學號)、密碼(預設值為西元生日8碼)。

|   |    |                                 | 申請休復退學系統 |
|---|----|---------------------------------|----------|
|   |    | 登入                              |          |
|   | 請使 | 可用ITOUCH帳號密碼登入                  |          |
|   | 帳號 |                                 |          |
|   | 密碼 |                                 |          |
|   |    | 新生密碼為西元生日8碼<br>若已有重設過密碼,則請使用新密碼 |          |
|   |    | 登入                              |          |
| - |    |                                 |          |

2. 申請類別選擇「新生休學」。

| 申請休復退學系統 學生申請                                      | € 登出曹00 |
|----------------------------------------------------|---------|
| 申請休復退學系統 素統主頁<br>◆申請休學<br>◆申請像學<br>*#休學生、不能辦理申請復學・ |         |
| 申請類別:<br>請選擇<br>新生休學                               | - 1     |
| AL研究工品 1998年4人分前:1998<br>保護運行品格(公司指定)AL17和         |         |

3. 進入新生休學申請頁面,出現「詳讀資訊」提示視窗,須勾選「本人對上 述告知內容確已知悉並瞭解」,並點選「OK」,方能進入填寫畫面。

| 申請休復退學系統 學生 |                                                                                                    | € 登出黄00 |
|-------------|----------------------------------------------------------------------------------------------------|---------|
|             | <ul> <li>新生休學</li> <li>請詳讀以下資訊:</li> <li>1.即日起至「開學日」前,不需繳交學雜費,即可辦理休學。</li> <li>2.申請休學一次以「一學期」為限,須於文學期開學日前辦理「復學」或「繼續申請休學」(只能擇一申請);若未依規定辦理者,依學則規定將以「應予題學」處理。</li> <li>3.大學部學生首次申請休學或退學,須選擇是否寄發休退學通知予家長(續休則免);碩博士生申請休學或退學,免寄發通知予家長。</li> <li>4.如有任何疑問,請治聯合行政服務中心 03-2651179或03-2651180。</li> </ul> |         |
|             | □本人對上述告知內容確已知悉並瞭解。<br>                                                                                                    |         |
|             | 0K<br>休學學年期: 1111                                                                                                    |         |

4. 若未勾選者,則會出現「需仔細看完注意資訊」之提示視窗。

| □ 中請は復担懲系統                                                 |
|------------------------------------------------------------|
| 新生休學                                                       |
|                                                            |
| 請詳讀以卜資訊:<br>1 即只把五「 <b>註冊日</b> ,前,不需缴六八破费,即可辦理休 <u>路</u> 。 |
| 2 申請休學一次以「一學期」為限,須於次學期註冊日前辦理「復                             |
| 學」或「繼續申請休學」;若未依規定辦理者,依學則規定將以                               |
| 「應 <b>予退學」</b> 處理。                                         |
| 3 ×                                                        |
| 2 ////////////////////////////////////                     |
| 請仔細看完注意資訊,並勾選'本人對上述告知內容確已知悉並瞭<br>經'。                       |
|                                                            |
| 確定                                                         |
| 已体                                                         |
|                                                            |
|                                                            |

## 5. 必填欄位包含「聯絡手機」、「休學原因」、「是否投保平安保險」及「寄 發休退學通知」·填寫完畢後點選「送出申請」。

| 申請休復退學系統 學生申請 |                                                                                                    | ┣登出黃00 |
|---------------|----------------------------------------------------------------------------------------------------|--------|
| •             | 申請休復退學系統 系統主更<br>請休學 ●申請復學 ●申請退學 ●申請下學期-續休/復學<br>"重要訊息":<br>"非株學生不能辦理申請零學。<br>"復學」或「休學」只能理一申請。<br>"當學親非休學生不能辦理申請下學明-續休/復學。 |        |
| 申請類別:*        | 新生休學    ◆                                                                                                    |        |
| 日期:           | 2022/12/16 (星期五)                                                                                                    |        |
| 休學學年期:        | 1111                                                                                                    |        |
| 已休學學期數:       | 0                                                                                                    |        |
| 斑級:           | 醫工一甲                                                                                                    |        |
| 學號:           | 11125103                                                                                                    |        |
| 姓名:           | 黃CO                                                                                                    |        |
| 聯絡手機:*        | 09******                                                                                                    |        |
| 寄發休退學通知:*     | 請選擇 \$                                                                                                    |        |
|               | (大學部學生首次申請休學或退學,須選擇是否寄發休退學通知予家長(續休則免);碩博士生<br>申請休學或退學,免寄發通知予家長。)                                                           |        |
| 休學原因:*        |                                                                                                    |        |

6. 必填欄位未填·則會顯示「請仔細檢查必填欄位」之提示視窗。

|      |                              | 由詰休宿汨趨                   | 系統 |
|------|------------------------------|--------------------------|----|
|      | 請仔細檢查必填欄位。                   |                          |    |
| · 版2 | 提醒- 聯絡手機 未填寫<br>提醒- 休學原因 未填寫 |                          |    |
|      |                              | ОК                       |    |
| 育嬰證  | 明文件: 請選擇檔案 (有3歳以下小孩者,可上      | ·傳戶<br>- <sub>開 4-</sub> |    |

7. 申請完成會跳出「申請完成」之提示視窗。

| 申請休復退學               | <b>多体</b> 图十击结 | ┣ 登出曹00 |  |
|----------------------|----------------|---------|--|
|                      | -提醒-           |         |  |
|                      | 申請完成           |         |  |
| 申請                   | ОК             |         |  |
| / <del>1</del> 83 83 | άτθα. 4004     |         |  |

| 申請休復退學系統 學生申請   |                                                                                   | € 登出曹00     |
|-----------------|-----------------------------------------------------------------------------------|-------------|
|                 | 申請休復退學系統 黝紅                                                                       |             |
| 申請類別:           | 新生休學                                                                              | - 1         |
| 日期:             | 2020/07/10 (星期五) 20:29                                                            |             |
| 休學學年期:          | 1091                                                                              | - 1         |
| 已休學學期數:         | 0                                                                                 |             |
| 班級:             | 機械一丙                                                                              |             |
| <sup>段</sup> 號: | 10923308                                                                          | - 1         |
| 姓名:             | 曹〇〇                                                                               |             |
| 聯絡手機:           | 0912345678                                                                        |             |
| 休學原因:           | 因考試訓練                                                                             |             |
| 是否投保平安保險:       | 是<br>(辦理休學者,享有參加團體平安保險及教育部每學期保險<br>費補助 50 元之權益。本學年度:每學期平安保險費為<br>246 元(已扣除教育部補助)) |             |
|                 | 繳費方式,請擇一:<br>繳費                                                                   |             |
| 家長同意書:          | 曹家長                                                                               | · · · · · · |
| 畢業證書:           | 無上傳任何檔案                                                                           |             |
| 服兵役的在營證明:       | 無上傳任何檔案                                                                           |             |
| 懷孕證明文件:         | 無上傳任何檔案                                                                           |             |
| 育嬰證明文件:         | 無上傳任何檔案                                                                           |             |
| 結果:             | 未審核                                                                               |             |

8. 投保平安保險者·點選「繳費」·則出現繳費資訊畫面。

#### 9. 提供多元繳交平安保險費方式

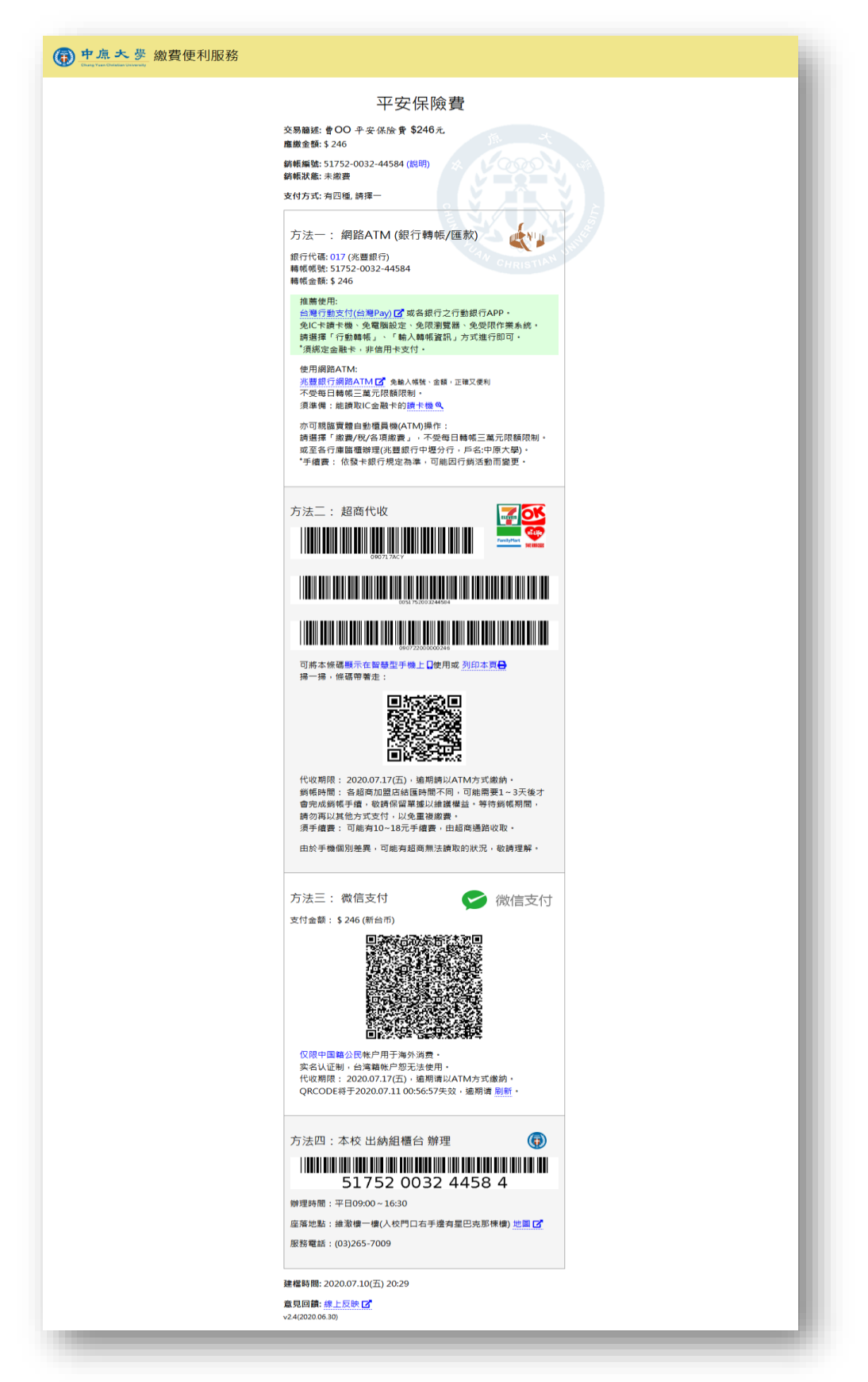

#### 二、一般休學

1.在學之舊生申請休學,申請類別選擇「一般休學」。

| 申請休復退學系統 學生申請                                                                                                    | ✿ 登出張00 |
|----------------------------------------------------------------------------------------------------|---------|
| 申請休復退學系統 🚲 🚛                                                                                                    | - 1     |
| <ul> <li>● 申請休學</li> <li>● 申請復學</li> <li>● 申請退學</li> </ul>                                                                                                    | - 1     |
| 中請類別:*                                                                                                    | - 1     |
| 一般仆學                                                                                                    | - 1     |
| ALBYTERIAL IN 1998日日 日本の小田田 1998日日 日本の小田田 1999日日 日本の小田田 1999日日 1999日日 1999日 | - 1     |
|                                                                                                    |         |

2.進入一般休學申請頁面,出現「詳讀資訊」提示視窗須勾選「本人對上述 告知內容確已知悉並瞭解」,並點選「OK」,方能進入填寫畫面。

| 申請休復退學系統 學生中                                                                                                    | ┣ 登出游00 |
|----------------------------------------------------------------------------------------------------|---------|
| <ul> <li>一般休學</li> <li>講詳撰以下窗訊 <ol> <li>第一學期申請期間:學期開始至「學期者試開始日」前一天。</li> <li>第二學期申請期間:</li> <li>般生:學期開始至「學期者試開始」前一天。</li> <li>應屆事英主:學期開始至「學與者試開始」前一天。</li> <li>申請休學母次以「一學期」為限,須於次學期開學日前辦理「復學」或「繼續申請休學」(只能擇一申碼);若未依規定辦理者,依學則規定將以「應予證學」處理。</li> <li>大學部學生首次申請休學或遐學,須選擇是否每發休遐學通知予家長(續休則免);頑場土生申請休學或遐學,免萄發通知予家長。</li> <li>乙懷孕、育嬰(倫爾三歲以下子女)或入蠻服兵役,須申請「延長休學期限」者,請上傳證明文件。</li> <li>休學期間入蠻服兵役,須於原應復學年月前持休學證明書及服役證明,申講延長休學期限,俟服役期高,再檢問退伍令申請優學。未申請延晨休學 者依第四十九、五十二條處理,服兵役之琳學,不對入休學期限。</li> <li>《學制學生休學,至多以4 個學期為原則,但懷孕、描寫三歲以下子女期間或入蠻服兵役之休學,不對入休學期限。</li> <li>《總上系統申請後,須印出紙本申請單,會辦相關單位。</li> <li>《總具条紙申請後,須印出紙本申請單,會辦相關單位。</li> <li>③還實標準依「專科以上學校學雜費退費基準表」辦理。</li> <li>①如有任何疑問,請治聯合行政服脳中心 03-2651179或03-2651180。</li> </ol></li></ul> |         |
| СК                                                                                                    |         |

3.必填欄位包含「聯絡手機」、「休學原因」,填寫完畢後點選「送出申請」。

| <b>请休復退學系統</b> ₽ | 生申請                    | ☞登出張00 |
|------------------|------------------------|--------|
|                  | 申請休復退學系統 🛤 🖬           |        |
| 0                | 申請休學<br>◆申請復學<br>◆申請復學 |        |
| 申請類別:*           | ●一般休學                  |        |
| 日期:              | 2020/07/09 (星期四)       |        |
| 休學學年期:           | 1091                   |        |
| 已休學學期數:          | 0                      |        |
| 班級:              | 資訊四乙                   |        |
| 學號:              | 10427241               |        |
| 姓名:              | 張OO                    | _      |
| 聯絡手機:*           | 09******               |        |
| 休學原因:*           | 請選擇                    |        |
|                  | 送出申請                   | •      |
|                  |                        |        |

**4**.必填欄位未填,則會顯示「請仔細檢查必填欄位」之提示視窗。

| 申請休復退學系統 學生申請 |                                | ➡ 登出簡00 |
|---------------|--------------------------------|---------|
|               | 請仔細檢查必填欄位。                     |         |
|               | -提醒- 縣絡手機 未填寫<br>-提醒- 休學原因 未填寫 |         |
| 申請類別:*        | OK<br>一般体学                     |         |
| 日期:           | 2020/07/10 (星期五)               |         |
| 休學學年期:        | 1091                           |         |
|               |                                |         |

5.申請完成則出現「申請完成」提示視窗·點選「OK」。

| 申請休復退學系統 國生由語 | ✿ 登出張00 |
|---------------|---------|
| 申請完成          |         |
| 申請類<br>CK     |         |
| 休學學年期: 1091   |         |
| 已休學學期數: 0     |         |

.點選「申請書供列印」·則出現申請單檔案供列印。

|         |                        | € 登出簡00 |
|---------|------------------------|---------|
|         | 由善休復視學 么统 *****        |         |
|         | TIFIPI及还子示例。Windows    |         |
| 申請類別:   | 一般休學                   |         |
| 日期:     | 2020/07/10 (星期五) 21:25 |         |
| 休學學年期:  | 1091                   |         |
| 已休學學期數: | 0                      |         |
| 班級:     | 物理四乙                   |         |
| 學號:     | 10512207               |         |
| 姓名:     | 闇OO                    |         |
| 聯絡手機:   | 0912345678             |         |
| 休學原因:   | 因考試訓練                  |         |
|         | 申請書供列印                 |         |

7.須印出「中原大學學生休、退學申請單」,再會辦相關單位。

| Applica                                                                                                    | 中原大學學生的<br>Chung Yuan Chr<br>tion Form for Students          | 木、退學申<br>ristian Univ<br>Suspension                                               | 請單<br>ersity<br>/ Drop-out          | of Study                                     |  |
|----------------------------------------------------------------------------------------------------|--------------------------------------------------------------|-----------------------------------------------------------------------------------|-------------------------------------|----------------------------------------------|--|
| 學號(Student ID No.) 108112                                                                                                    | .08 8                                                        | 条 級(Departmen                                                                     | t) 應數三乙                             |                                              |  |
| 她名(Full Name) 張XX                                                                                                    | 8                                                            | 昌藉(Nationality                                                                    | ) 中華民國                              |                                              |  |
| 拳期 Semester: 1102                                                                                                    |                                                              | 体學 Suspens                                                                        | ion □退學                             | Drop-out                                     |  |
| 休學原因 Reaso                                                                                                    | n for Suspension                                             | 퀵                                                                                 | 是舉原因 Reas                           | on for Drop-out                              |  |
| □生病 Sickness □服兵役                                                                                                    | Military service                                             | □經濟因素 Ed                                                                          | conomic factor                      | □生病 Sickness                                 |  |
| □因學業成績因素 Academic                                                                                                    | performance factor                                           | □懷孕 Pregna                                                                        | ncy □育嬰 C                           | Childcare                                    |  |
| □志趣不合:(重考、轉學)]                                                                                                    | lack of interest                                             | □志趣不合:(                                                                           | (重考、轉學) [                           | lack of interest                             |  |
| ■經濟因素 Economic factor                                                                                                    | □工作 Work                                                     | □工作 Work                                                                          | □出國 Going                           | g abroad.                                    |  |
| □懷孕 Pregnancy □育具 Cl                                                                                                    | hildcare 🗌 出國 Going abroad                                   | □服兵役 Mili                                                                         | tary service                        |                                              |  |
| □因输文因素 Paper □因通                                                                                                    | 應不良 Maladaptation                                            | □修業年限届3                                                                           | # Expiry of Stu                     | dies                                         |  |
| □国家人傷病 Caring for family [                                                                                                    | _因考試訓練 Examination training                                  | □逾期未註册                                                                            | Overdue Registi                     | ration                                       |  |
| □就讀譽校、單校 Police & M                                                                                                    | filitary Academy                                             | □逾期休學未得                                                                           | 夏季 Overdue R                        | e-admission                                  |  |
| 請依順序至各單                                                                                                    | 位養韋 Signature required f                                     | rom Represen                                                                      | tatives of the F                    | ollowing Offices                             |  |
| 0. 登錄退費日期:聯合行或嚴<br>務中心(非激1樓)(詳Notel)<br>Refund Date:Administration<br>and Services Center (Notel)                                                                                                    | 1. 素/所辨公室<br>Dept. Office                                    | 2. 指導教授<br>/導師<br>Advisor                                                         | 3. 象主任/<br>所長<br>Department<br>Head | 4. 衛保紙(全人村1樓)<br>Health Center               |  |
| 5. 風書館<br>Library Dormitory<br>manager                                                                                                    | 7. 原 實 中 心 (熱誠男宿1樓)<br>Indigenous Student<br>Resource Center | ) 8. 軍利宣 & 生補細(特地3株)<br>Office of Military Education<br>Student Advising Division |                                     |                                              |  |
| (住宿生)                                                                                                    | (原住民生)                                                       | 就貸/弱助                                                                             | 减免                                  | 系教官                                          |  |
| 免辨                                                                                                    | 免舜                                                           | 免辨                                                                                | 免辨                                  |                                              |  |
| 9. 生 種類&現外 無(推激3樓)<br>Student Advising Division<br>Overseas Students Division                                                                                                    | 10. 國際暨南岸教育處<br>(非激7棟)<br>Office of International and        | 11. 會<br>(集該<br>Accounti                                                          | 計室<br>6樓)<br>ng Office              | 12. 聯合行政服務中心<br>(堆浚1樓)<br>Administration and |  |
| 生補銀/质學金 & 境外銀/補导教官                                                                                                    | Cross-Strait Education                                       |                                                                                   |                                     | Services Center                              |  |
| (外籍生、伪生、陸生)<br>免辦                                                                                                    | (外積生)<br>免辦                                                  |                                                                                   |                                     |                                              |  |
| Note:<br>1. 細か開かったこそのない、<br>4. 細か開かったこその体が、<br>4. 細か開かったこその体が、<br>4. 細か開かったこその体が、<br>4. 細か開かったころのない、<br>4. 細か開かったころのない、<br>4. 細か開かったころのない、<br>5. 小麦は、<br>4. 細か用かったころのない、<br>5. 小麦は、<br>5. 小麦は、<br>5. |                                                              |                                                                                   |                                     |                                              |  |

<form>

 Image: Control of the control of the control of t

#### 三、續休

1. 休學狀態之學生進入休學申請,申請類別選擇「續休」。

| 申請休復退學系統 學生申請                                                    | € 登出楊00 |
|------------------------------------------------------------------|---------|
| 申請休復退學系統 [*#±5]                                                  | - 1     |
| <ul> <li>◆申請休學</li> <li>◆申請復學</li> <li>◆申請退學</li> </ul>          | - 1     |
| 申請類別:*<br>續休                                                     | - 1     |
| A 2010 21.00 1996 5 10 / 0.00 1990 1990 1990 1990 1990 1990 1990 | - 1     |
|                                                                  | _       |

2. 進入續休申請頁面,出現「詳讀資訊」提示視窗須勾選「本人對上述告 知內容確已知悉並瞭解」,並點選「OK」,方能進入填寫畫面。

| 繼續申請休學             |                                            |
|--------------------|--------------------------------------------|
| 請詳讀以下資訊            |                                            |
| 1. 即日起至「開          | 學日」前,繼續申請休學者,不須繳學雜費。                       |
| 2. 申請休學每次」         | 以「一學期」為限,須於次學期開學日前辦理「復學」或「繼續申請休學」(只能擇一申請); |
| 若未依規定辦理            | 者,依學則規定將以「 <b>應予退學」</b> 處理。                |
| 3. 因懷孕、育嬰(         | 撫商三歲以下子女)或入營服兵役,須申請「延長休學期限」者,請上傳證明文件。      |
| 4. 休學期間入營服         | 服兵役,須於原應復學年月前持休學證明書及服役證明,申請延長休學期限。俟服役期滿,   |
| 再檢同退伍令申請           | 青復學。未申請延長休學 者依第四十九、五十二條處理。服兵役之期限不併入休學期限之累  |
| 計。                 |                                            |
| 5. 各學制學生休<br>休學期限。 | 學,至多以 4 個學期為原則,但懷孕、撫啻三歲以下子女期間或入營服兵役之休學,不計入 |
| 6. 如有任何疑問          | ,請洽聯合行政服務中心 03-2651179或03-2651180。         |
|                    | trī -h · 尔达口· fu 平 · fu 陈 elly -           |
| 이 쑤시되느깬다           | 们以县镇广江2012年8月4                             |
|                    |                                            |

3. 必填欄位包含「聯絡手機」、「休學原因」及「是否投保平安保險」,填

| 休復退學系統 學生申請             |                                        | C 登出李OC |
|-------------------------|----------------------------------------|---------|
|                         | 申請休復退學系統 [##1]                         |         |
| <ul> <li>● 申</li> </ul> | 请休學 ●申請復學 ●申請遐學 ●申請下學期-續休/復學           |         |
|                         | **重要訊息**:<br>*當學期非休學生,不能辦理申請下學期·續休/演學。 |         |
| 申請類別:*                  | 續休 •                                   |         |
| 日期:                     | 2022/12/16 (星期五)                       |         |
| 休學學年期:                  | 1111                                   |         |
| 已休學學期數:                 | 2                                      |         |
| 班級:                     | 國貿一乙                                   |         |
| 學號:                     | 11042271                               |         |
| 姓名:                     | 李00                                    |         |
| 聯絡手機:*                  | 09******                               |         |
| 休學原因:*                  | 請選擇 \$                                 |         |
| 是否投保平安保險:*              | 百                                      |         |
| 休學原因:*<br>是否投保平安保險:*    | 讀選擇 \$<br>否 \$                         |         |

寫完畢後點選「送出申請」。

4. 必填欄位未填,則會顯示「請仔細檢查必填欄位」之提示視窗。

| 申請休復退學系編 | 本 网开中洋           |    | ☞ 登出楊이 |
|----------|------------------|----|--------|
|          | 請仔細檢查必填欄位。       |    |        |
|          | -提醒- 休學原因 未填寫    |    |        |
| 家長同意     |                  |    |        |
| 服兵役的大禁惑  |                  | ОК |        |
| 加大12的任富品 | 伍時間、退伍時間及單位章之證明) |    |        |
|          |                  | 瀏覽 |        |
|          |                  |    |        |

5. 申請完成會跳出「申請完成」之提示視窗。

| 申請休復退學系統 | 學生申請  |      | ▶ 登出楊00 |
|----------|-------|------|---------|
|          |       | -提醒- |         |
|          |       | 申請完成 |         |
|          | 申請類別: | ОК   |         |
|          | 日期:   |      |         |
| 休        | 學學年期: | 1091 |         |

| 申請休復退學系統 學生申請               |                                                                                | €登出楊00 |
|-----------------------------|--------------------------------------------------------------------------------|--------|
| 申請類別:                       | 漬休                                                                             |        |
| 日期:                         | 2020/07/10 (星期五) 21:38                                                         |        |
| 休學學年期:                      | 1091                                                                           |        |
| 已休學學期數:                     | 2                                                                              |        |
| 班級:                         | 應數一乙                                                                           |        |
| 學號:                         | 10811218                                                                       |        |
| 姓名:                         | 7冊00                                                                           |        |
| 聯結手機:                       | 0912345678                                                                     |        |
| 休學原因:                       | 服兵役                                                                            |        |
| 是否投保平安保險:                   | 是<br>(謝理休學者,享有參加團體平安保險及教育部每學期保險費補助 50 元之權益。本學年度:<br>每學期平安保險費為 246 元(已扣除教育部補助)) |        |
|                             | 繳費方式,請擇一: 繳費                                                                   |        |
| 119 ar /19 2.L. L. WANNER . |                                                                                |        |
| 服兵役的在營證明:                   | 無上得仕何福系                                                                        |        |
| 懷孕證明文件:                     | 無上傳任何檔案                                                                        |        |
| 育嬰證明文件:                     | 無上傳任何檔案                                                                        |        |

6. 投保平安保險者·點選「繳費」·則出現繳費資訊畫面。

7. 提供多元繳交平安保險費方式

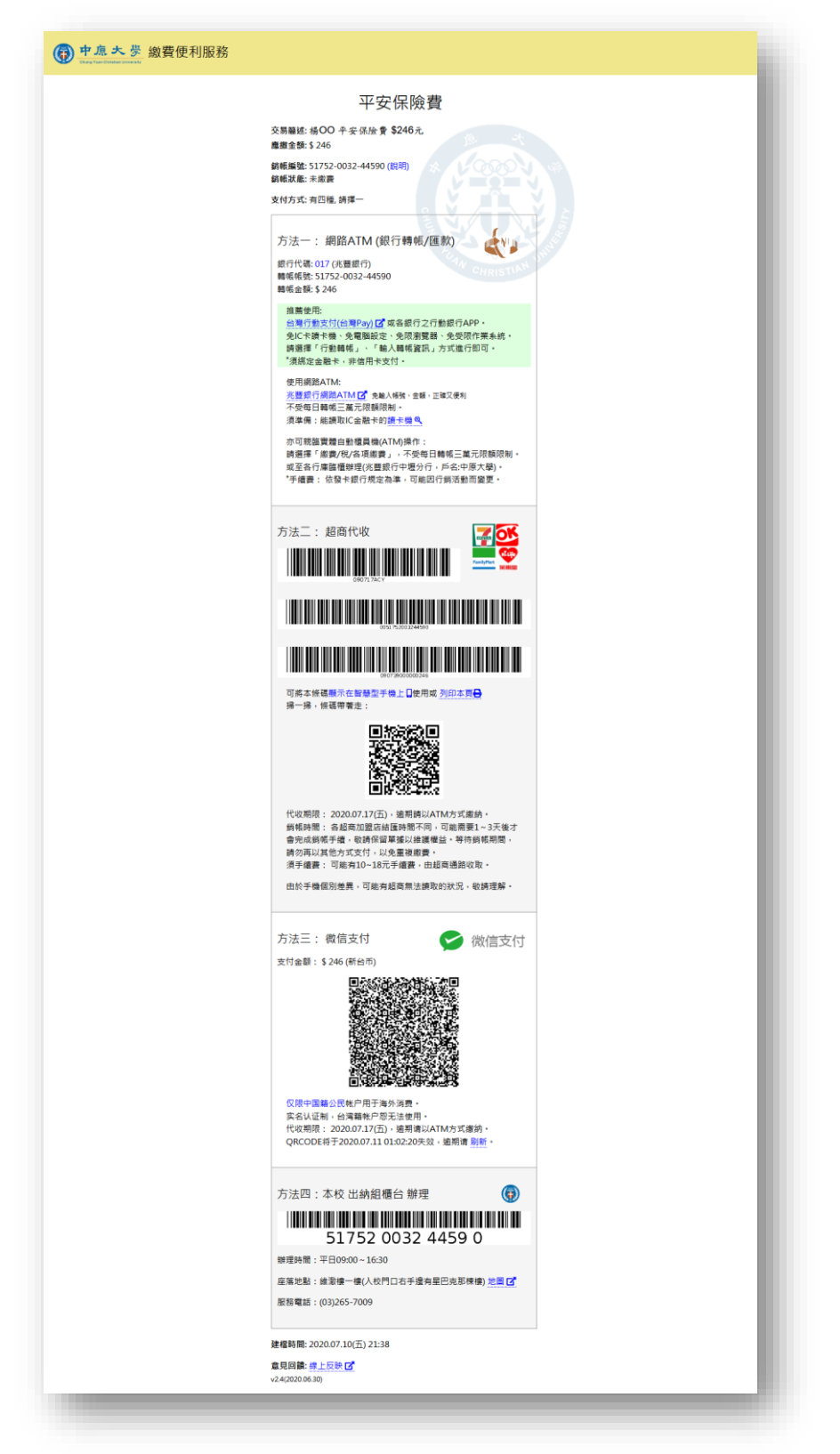

## 肆、申請復學

1.休學生於休學期限屆滿前一個月至次學期開學日前,得申請復學。

| 申請休復退 | 學系統 學                 | 生申請                  |                                  |      |        |         | ┣ 登出楊00 |
|-------|-----------------------|----------------------|----------------------------------|------|--------|---------|---------|
| 相歷年各  | ●<br>關文件下載:<br>項申請清單: | • 相關文件1.<br>• 相關文件1. | 申請休谷<br>● ● ■<br>pdf (181.45 KB) | 夏退學家 | ★ ★ 申請 | 退學      |         |
|       | 申請學年期                 | 申請類別                 | 申請時間                             | 審核狀態 | 審核結果   | 下載休學證明書 |         |
|       | • 目前尚未有申請             | 資料                   |                                  |      |        |         |         |
|       |                       |                      |                                  |      |        |         |         |

2.必填欄位為「聯絡手機」,填寫完畢後點選「送出申請」。

| 申請休復退學系統 | 學生申請         |                          | ● 登出王00 |
|----------|--------------|--------------------------|---------|
|          |              | 申請休復退學系統 ※##夏            |         |
|          |              | ● 申請休學 ● 申請復學 ● 申請退學     |         |
| E        | 申請類別:        | 復學                       |         |
|          | 日期:          | 2020/07/10 (星期五)         |         |
| 復        | 學學年期:        | 1091                     |         |
|          | <b>郑瑶</b> 话: | 原住民專班三                   |         |
|          | 學號:          | 10637115                 |         |
|          | 姓名:          | Ξ00                      |         |
| 联        | 総各手機:*       | 09******                 |         |
| 3        | 退役證明:        | 請選擇檔案(如服過役請上傳退役證明擇描檔或照片) |         |
|          | 結果:          |                          |         |
|          |              | 送出申請                     |         |

**3.**必填欄位未填,則會顯示「請仔細檢查必填欄位」之提示視窗。

| 申請休復退學 | 彡纮                   | [ → 登出王00 |
|--------|----------------------|-----------|
|        | -提醒- 聯絡手機 未填寫        |           |
| 申請     | ОК                   |           |
|        | 日期: 2020/07/08 (星期三) |           |
| 復學學    | 年期: 1091             |           |

4.申請完成會跳出「申請完成」之提示視窗。

| 申請休復退學多來 ◎ | 大中語  |    | € 登出王00 |
|------------|------|----|---------|
| 申請完成       |      |    |         |
| 申請         |      |    |         |
|            |      | OK |         |
| 復學學年期:     | 1091 |    |         |

### 伍、申請退學

1.在學學生自動申請退學,申請類別選擇「申請退學」。

| 目請休復退學系統 學生申請                  |                                             |              |         | ➡ 登出莊 |
|--------------------------------|---------------------------------------------|--------------|---------|-------|
|                                | 中善任                                         | <b>省祖國玄姑</b> | _       |       |
| _                              | 中胡怀                                         | 反心学术就        |         |       |
|                                | <ul> <li>●申請休學</li> <li>●</li> </ul>        | 申請復學    申請詞  | 退學      |       |
|                                | *非休學生,                                      | 下能辦理申請復學。    |         |       |
| 相關文件下載: • 相關<br>• 相關           | 文件1.pdf (181.45 KB)<br> 文件2.pdf (181.45 KB) |              |         |       |
|                                |                                             |              |         |       |
| <b>展在久恒由詩書聞</b>                |                                             |              |         |       |
| 歷年各項申請清單:                      |                                             |              |         |       |
| 歷年各項申請清單:<br>申請學年期             | 申請類別申請時間                                    | 審核狀態 審核結果    | 下載休學證明書 |       |
| 歷年各項申請清單:<br>申請學年期<br>•目前尚未有申請 | 申請類別 申請時間                                   | 審核狀態 審核結果    | 下載休學證明書 |       |

2.進入退學申請頁面,出現「詳讀資訊」提示視窗,須勾選「本人對上述 告知內容確已知悉並瞭解」,並點選「OK」,方能進入填寫畫面。

| 申請休復退學系統 學生 | hé.                                                                                                    | ▶ 登出李00 |
|-------------|----------------------------------------------------------------------------------------------------|---------|
|             | 申請退學                                                                                                    |         |
|             | 請詳讀以下資訊<br>1. 大學部學生首次申請休學或退學,須選擇是否寄發休退學通知予家長(續休則免);碩博士生申請休學或退<br>學,免寄發通知予家長。<br>2. 退學學生,如在本校修滿一學期且具有成績者,於辦完退學手續後,得申請發給「修業證明書」。<br>3. 若有參與轉學者,請自行確認學期數是否足夠,學期數不足將無法有效轉至新學校。舉例:輯大二,一定要<br>有2個學期在學成績。<br>4. 線上系統申請後,須印出紙本申請單,會辦相關單位。<br>5. 退費標準依「專科以上學校學雜費退費基準表」辦理。<br>6. 你有上個時間,請於難合行政解發中,0.2.2651120,0.2551120. |         |
| ž           | 0. 如方止可规问,前方都由1100,0639 平心 05°20511793005°2051180°<br>□ 本人對上述告知內容確已知悉並瞭解。<br>                                                                                                    |         |
| -           | 7-20 - 110-1201                                                                                                    | _       |

| 申請休復退學系統 學生 | ∍ij              | <b>€</b> - 登出莊OC |
|-------------|------------------|------------------|
|             | 申請休復退學系統 新新主章    |                  |
| C           | 申請休學 ●申請復學 ●申請退學 |                  |
| 申請類別:       | 自動退學             |                  |
| 日期:         | 2020/07/09 (星期四) |                  |
| 退學學年期:      | 1091             |                  |
| 班級:         | 應數博士             |                  |
| 學號:         | 10001102         |                  |
| 姓名:         | 莊00              |                  |
| 聯絡手機:*      | 09*****          |                  |
| 退學原因:*      | 請選擇 \$           |                  |
| 4           | 送出申請             |                  |

3.必填欄位為「聯絡手機」、「退學原因」,填寫完畢後點選「送出申請」。

### **4**.必填欄位未填,則會顯示「請仔細檢查必填欄位」之提示視窗。

| 申請休復退學系統 學生 | 生申請  |                                | ● 登出莊00 |
|-------------|------|--------------------------------|---------|
|             |      | 請仔細檢查必填欄位。                     | _       |
|             |      | -提醒- 聯絡手機 未填寫<br>-提醒- 退學原因 未填寫 |         |
|             |      | ок                             |         |
| 申請          | 青類別: | 自動退學                           |         |

5.申請完成會跳出「申請完成」之提示視窗。

| 申請休復退學 | 多体 网开由語  | [ ● 登出曹00 |
|--------|----------|-----------|
|        | -提醒-     | _         |
|        | 申請完成     |           |
| 申請     | ОК       |           |
| 退學學    | 年期: 1091 |           |

6.「申請完成」之提示視窗按 OK 後,按下「申請書供列印」按鈕,會顯示 申請書供列印。

| 申請休復退學系統 學生申請 |                        | € 登出莊00 |
|---------------|------------------------|---------|
|               | 申請休復退學系統 ****          | - 1     |
| 申請類別:         | 自動退學                   |         |
| 日期:           | 2020/07/10 (星期五) 22:02 |         |
| 退學學年期:        | 1091                   |         |
| 班級:           | 應數博七                   |         |
| 學號:           | 10001102               |         |
| 姓名:           | 莊OO                    |         |
| 聯絡手機:         | 0912345678             |         |
| 退學原因:         | 因工作                    |         |
|               | 申請書供列印                 |         |
|               |                        |         |

7.須印出「中原大學學生休、退學申請單」,再會辦相關單位。

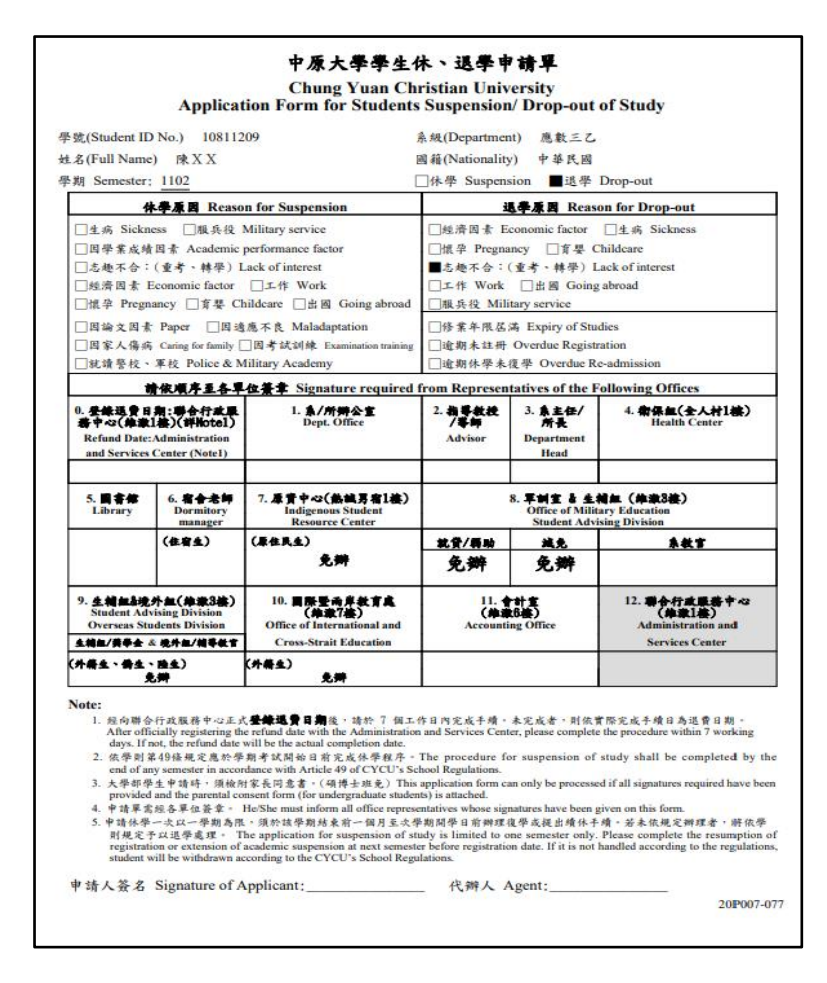

C e etouch30.cycu.edu.tw/active\_project/cycu2000h\_03/StChan/mvc/st\_chan\_applyFormResult\_P... Q \* V 0

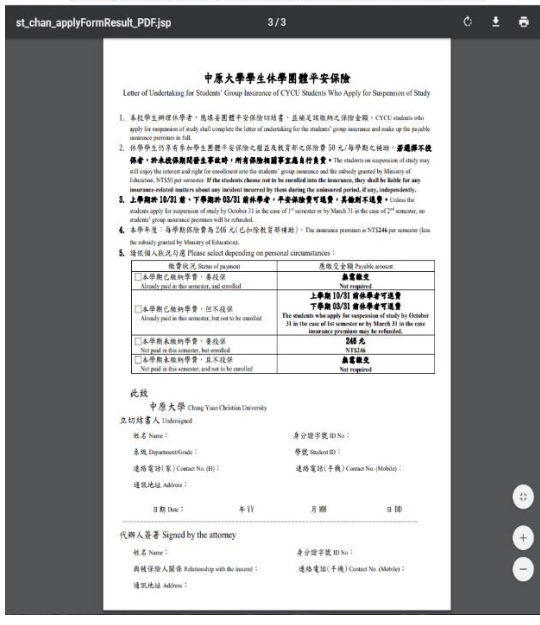

### 陸、查詢與修改

1.登入主畫面,即可查詢申請紀錄,未審核前,申請者得點選「編輯」修正 申請資料。

| 請休復退學系 | 系統 學生■                 | 申請                                             |        |        | ┣ 登出曹(  | 00 |
|--------|------------------------|------------------------------------------------|--------|--------|---------|----|
|        |                        | 申請休復述                                          | 艮學系統   | 充      |         |    |
|        | <b>€</b> ₱             | 請休學 🕂 🕂 申請                                     | 復學     | ● 申請退學 |         |    |
|        |                        | *非休學生,不能辦                                      | 理申請復學。 |        |         |    |
| 相關文件   | =下載: ・ <sup>↓</sup>    | 目關文件1.pdf (181.45 KB)<br>目關文件2.pdf (181.45 KB) |        |        |         |    |
|        |                        |                                                |        |        |         |    |
| 歷年各項申請 | 請單:                    |                                                |        |        |         |    |
| 申請學年期  | 申請類別                   | 申請時間                                           | 審核狀態   | 審核結果   | 下載休學證明書 |    |
| 1091   | 自動退學                   | 2020/07/08 (星期三) 17:47                         | 未審核    | 結果 編輯  |         |    |
|        | 新生休风                   | 2020/07/08 (星期三) 17:42                         | 未審核    | 结果 編輯  |         |    |
| 1091   | /v1⊥/r× <del>,</del> ≠ | 2020/01/00 ( <u>2</u> ,3) <u>-</u> ) 1112      |        |        |         |    |

2.審核通過後,會產生「下載休學證明書」按鈕,得自行下載休學證明書。

| 申請學年期 | 申請類<br>別 | 申請時間                   | 審核<br>狀態 | 審核結果   | 下載休學證明書 |
|-------|----------|------------------------|----------|--------|---------|
| 1091  | 新生休學     | 2020/06/22 (星期一) 10:38 | 已審核      | 結果(編輯) | 下載休學證明書 |